Specjalny Ośrodek Szkolno – Wychowawczy ul. Śląska 45A 22-400 Zamość

## Instrukcja dla rodzica – dziennik elektroniczny – pierwsze logowanie

Rodzicu, aby otrzymać dostęp do dziennika elektronicznego Uczniowie Optivum UONET+, u wychowawcy klasy, zadeklaruj chęć korzystania z dziennika, podając swoje imię, nazwisko oraz adres swojej poczty elektronicznej. Po wprowadzeniu Twoich danych do systemu należy wykonać następujące kroki:

 W pasku adresu przeglądarki internetowej wpisz adres dziennika elektronicznego: <u>https://uonetplus-dziennik.vulcan.net.pl/zamosc</u> Wyświetli się powitalna strona systemu (zdjęcie nr 1).

2. Kliknij przycisk Załóż konto, a następnie wpisz adres e-mail, który podałeś wychowawcy (zdjęcie nr 2).

3. Zaznacz opcję Nie jestem robotem (system może dokonać weryfikacji i poprosić o zaznaczenie odpowiednich obrazków, jako odpowiedzi na zadane pytanie, zaznaczone odpowiedzi potwierdzamy przyciskiem Zweryfikuj(zdjęcie nr 3), kliknij przycisk Wyślij wiadomość. (zdjęcie nr 4)

4. Sprawdź skrzynkę swojej poczty elektronicznej. Przeczytaj wiadomość i kliknij link podany w treści, aby nadać własne hasło.

5. Wprowadź nowe hasło, którym będziesz się posługiwał, zaznacz opcję Nie jestem robotem i kliknij przycisk Ustaw nowe hasło (zdjęcie nr 5)

 Od tego momentu możesz logować się do systemu, korzystając z adresu e-mail i ustalonego przez siebie hasła.

 Przeglądaj informacje o swoim dziecku, otwierając poszczególne zakładki.
Informacje na temat poruszania się w programie znajdziesz na

| 51                                                                         |   |
|----------------------------------------------------------------------------|---|
|                                                                            |   |
| Logowania                                                                  |   |
| Proszę podać nazwę użytkownika i hasło                                     |   |
| Nazwa użytkownika:                                                         | 0 |
| Hasto:                                                                     |   |
| Załóż konto   <u>Przywroć dostep</u>   <u>zmień hasto</u><br>Zaloguj się > |   |
|                                                                            |   |
|                                                                            |   |

zdjęcie nr 2

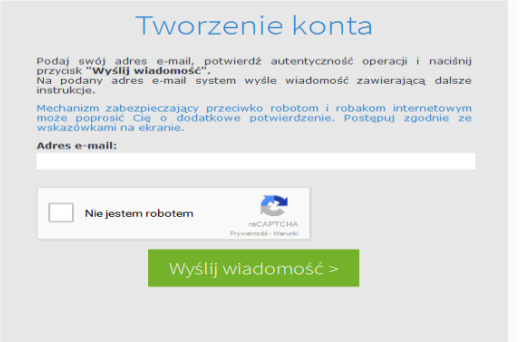

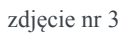

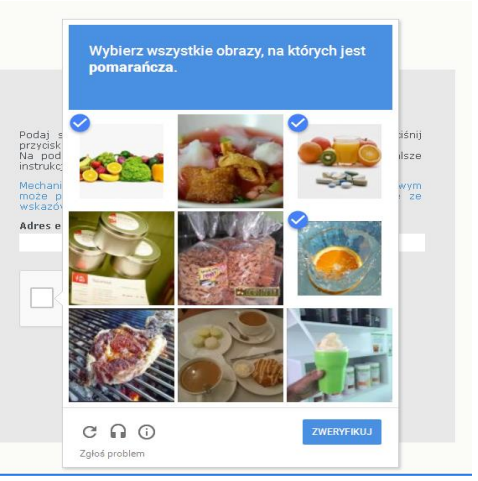

zdjęcie nr 5

zakładce Pomoc

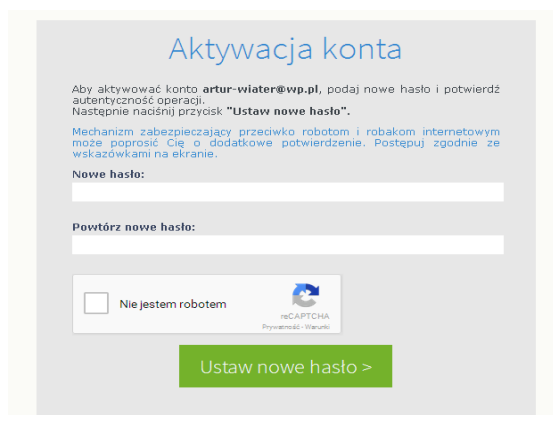

zdjęcie nr 4

| Tworzenie konta                                                                                                    |
|----------------------------------------------------------------------------------------------------|
| Podaj swój adres e-mail, potwierdź autentyczność operacji i naciśnij<br>przycisk <b>'Wyślij wiadomość''.</b><br>Na podany adres e-mail system wyśle wiadomość zawierającą dalsze<br>instrukcje. |
| Mechanizm zabezpieczający przeciwko robotom i robakom internetowym<br>może poprosić Cię o dodatkowe potwierdzenie. Postępuj zgodnie ze<br>wskazówkami na ekranie.                               |
| Adres e-mail:                                                                                                    |
| artur-wiater@wp.pl                                                                                                    |
|                                                                                                    |
| Vie jestem robotem                                                                                                    |
| Wyślij wiadomość >                                                                                                    |

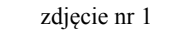